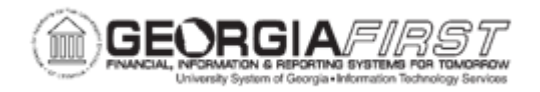

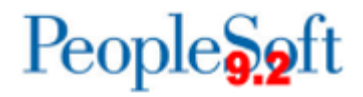

## EX.070.010 - Printing a Travel Authorization Report

| Purpose                      | To print a Travel Authorization Report.                                                                                                    |
|------------------------------|----------------------------------------------------------------------------------------------------|
| Description                  | You can use the Expenses Module to print a Travel Authorization<br>that you previously created and/or submitted.<br>By using the View/Print option, a transaction is displayed in a<br>read-only format so you can review the details of the transaction<br>and/or print a report.<br>You institution may have a specific process for how it chooses to<br>handle printing and manually approving travel authorizations.<br>Some institutions prefer the travel authorization report be printed,<br>signed, and attached to a printed copy of the corresponding<br>expense report and receipts after the travel has occurred. |
| Security Role                | BOR PeopleSoft User                                                                                                    |
| Dependencies/<br>Constraints | None                                                                                                    |
| Additional<br>Information    | None                                                                                                    |

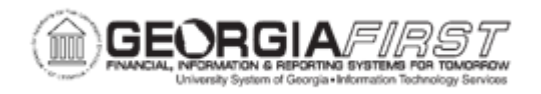

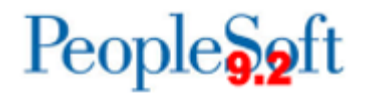

## **Procedure**

Below are instructions on how to printout a Travel Authorization.

| Step | Action                                                                                                    |
|------|----------------------------------------------------------------------------------------------------|
| 1.   | Click the NavBar icon.                                                                                                    |
| 2.   | Click the Menu link.                                                                                                    |
| 3.   | Click the Employee Self-Service link.                                                                                                    |
| 4.   | Click the Travel Authorization link.                                                                                                    |
| 5.   | Click the View / Print link.                                                                                                    |
| 6.   | If you know the transaction number of the travel authorization you wish to print, you can enter it directly in the <b>Search by</b> field.                                    |
|      | For this exercise we will search for all travel authorizations.                                                                                                    |
| 7.   | Click the Search button.                                                                                                    |
| 8.   | Click an entry in the Authorization ID column for the transaction you wish to view and print.                                                                                 |
| 9.   | The travel authorization you selected will be displayed. This is a read-only page where you can view the specifics of the transaction, but you cannot make any modifications. |
| 10.  | Click the vertical scrollbar to navigate to the bottom of the page.                                                                                                    |
| 11.  | Click the Printable View link.                                                                                                    |
| 12.  | A new window will automatically open which will display the status of your report.                                                                                            |
|      | <b>TIP</b> : You do not need to manually refresh the page.                                                                                                    |
| 13.  | The report may take several moments to run. You may see the status of <b>Queued</b> , <b>Processing</b> , and <b>Success</b> before the report is displayed.                  |
| 14.  | When the report has finished running, it will automatically display to your window.                                                                                           |
|      | Use the vertical scrollbar to navigate to additional pages, if needed.                                                                                                    |
| 15.  | You can use the print function on your browser to print the report.                                                                                                    |
| 16.  | When you have finished viewing and/or printing the report, you can close the report window by clicking the "X" in the top right corner of the page.                           |
|      | Closing this report window will take you back to the travel authorization view page.                                                                                          |